# Konta użytkowników Windows 7 i 10

Spis treści (wg obrazków):

## Czym są konta użytkowników?

### Tworzenie użytkownika

| Rysunek 1: Tworzenie konta użytkownika przez aplikację Ustawienia | 3 |
|-------------------------------------------------------------------|---|
| Rysunek 2: Pomijanie narzędzi inwigilacji Microsoftu              | 4 |
| Rysunek 3: Panel tworzenia konta użytkownika                      | 4 |
| Rysunek 4: Gotowe konto                                           | 4 |
| Rysunek 5: Panel zarzadzania komputerem                           | 5 |
| Rysunek 6: Nowy użytkownik                                        | 5 |

### Konto gościa

| Rysunek 7: Tworzenie konta dla gościa            | 6 |
|--------------------------------------------------|---|
| Rysunek 8: Dodawanie użytkownika do grupy Goście | 6 |

# Kontrola rodzicielska

| Rysunek 9: Kontrola rodzicielska       | 7 |
|----------------------------------------|---|
| Rysunek 10: Wybieranie użytkownika     | 7 |
| Rysunek 11: Panel kontroli użytkownika | 8 |
| Rysunek 12: Limity czasowe             | 8 |
| Rysunek 13: Kontrola gier              | 9 |
| Rysunek 14: Ograniczenia aplikacji     | 9 |

# Zarządzanie użytkownikami i grupami

| Rysunek 15: Okno zarządzania użytkownikami | 10 |
|--------------------------------------------|----|
| Rysunek 16: Dodawanie użytkownika do grupy | 10 |
| Rysunek 17: Wyłączanie konta               | 11 |
| Rysunek 18: Symbol wyłączonego konta       | 11 |

### Zmiana hasła

| Rysunek 19: Zmiana hasła z alt + ctrl + del           | . 12 |
|-------------------------------------------------------|------|
| Rysunek 20: Panel zmiany hasła przez alt + ctrl + del | . 12 |
| Rysunek 21: Otwieranie ustawień konta                 | . 13 |
| Rysunek 22: Opcje logowania w ustawieniach            | . 13 |

### Folder użytkownika

| Konta użytkowników Windows 7 i 10   Igor Zawartka   2019.10.13                       |
|--------------------------------------------------------------------------------------|
| Powitajka przy logowaniu                                                             |
| Rysunek 24: Ustawienia komunikatu w Zasadach zabezpieczeń lokalnych                  |
| Panel kont użytkowników netplwiz                                                     |
| Rysunek 25: Okno aplikacji Konta użytkowników15                                      |
| Pomijanie ekranu logowania                                                           |
| Ukrywanie nazwy ostatniego użytkownika                                               |
| Rysunek 26: ustawienia ukrywania nazwy użytkownika z Zasadach zabezpieczeń lokalnych |
| Ustawienia kontroli użytkownika                                                      |

| Rysunek 27: Ustawienia kontroli użytkownika16 |
|-----------------------------------------------|
|-----------------------------------------------|

# Czym są konta użytkowników?

Konta użytkowników na Windowsie służą przede wszystkim oddzieleniu prywatnych plików różnych osób, opcjom personalizacji dla każdej osoby używającej komputera, a w miejscach pracy, dostosowanie uprawnień i dostępu do plików dla każdego z pracowników. Na prywatnych komputerach większość z nas pracuje ciągle na koncie administratora, czyli mającym dostęp do praktycznie wszystkich plików (w tym systemowych). Jest to oczywiście błędem, gdyż w każdej chwili złośliwy program lub skrypt może usunąć nam całą zawartość dysku, uszkodzić rejestr lub w inny sposób sprawić, że wszystkie nasze dane przepadną. Dlatego też powinniśmy używać profilu z ograniczonym dostępem, a tylko przy instalacji oprogramowania, potrzebie zmiany ustawień systemowych itp. przełączać się na administratora.

### Tworzenie użytkownika

### Sposób #1 - Ustawienia

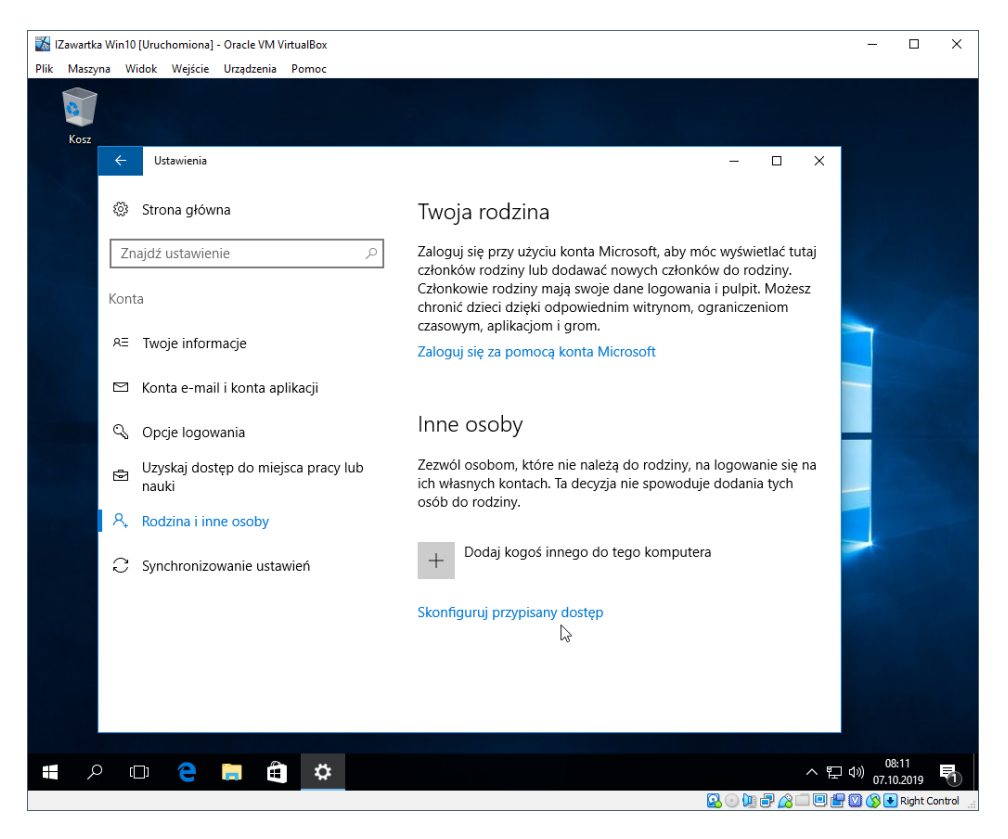

Rysunek 1: Tworzenie konta użytkownika przez aplikację Ustawienia

Aby utworzyć nowego użytkownika, wchodzimy w ustawienia, szukamy zakładki "Rodzina i inne osoby" i następnie klikamy przycisk z plusem.

| K                                                                                                    | Conta użytkowników Windows 7 i 10   Igor Zawartka   2019.10.13                                                                                                    |
|----------------------------------------------------------------------------------------------------|----------------------------------------------------------------------------------------------------|
| ×                                                                                                    | x                                                                                                    |
| Jak ta osoba będzie się logować?<br>Wprowadź adres e-mail lub numer telefonu osoby, którą chcesz dodać. Jeśli ta osoba<br>korzysta z systemu Windows, pakietu Office, witrym Outlook.com, usługi OneDrive lub<br>Stype ałło konsoli Xbox, worowadź adres e-mail lub numer telefonu używany przez tę<br>osobę do logowania się.<br>Adres e-mail lub telefon | Utwórzmy teraz Twoje konto<br>Windows, Office, Outlook.com, OneDrive, Skype, Xbox. Wizystkie usługi będą działać<br>lepiej i w sposób spersonalizowany, jeśli załogujez się przy uzyciu konta Microsoft.*<br>Dowiedz się więcej<br>jesoba@example.com |
|                                                                                                    |                                                                                                    |
| Zasady zachowania poufności informacji Anułuj Dałej                                                                                                    | uzyou tego konta.<br>Dodaj uzytkownika bez konta Microsoft<br>Wstecz Daloj                                                                                                    |

Rysunek 2: Pomijanie narzędzi inwigilacji Microsoftu

Następnie naciskamy "Nie mam informacji logowania tej osoby" i "Dodaj użytkownika bez konta Microsoft".

| leśli chcesz używ | ać hasła, wybierz hasło ła | twe do zapamietania przez | Ciebie i trudne do |
|-------------------|----------------------------|---------------------------|--------------------|
| odgadnięcia prze  | z innych.                  |                           |                    |
| Kto będzie używa  | ać tego komputera?         |                           |                    |
| Tomasz Probler    | n                          |                           |                    |
| Ustaw bezpieczn   | e hasło.                   |                           |                    |
| •••••             | •••                        |                           | *6                 |
| •••••             | •••                        |                           |                    |
|                   |                            | ×                         |                    |
| :v                |                            |                           |                    |
| :v                |                            |                           |                    |

Rysunek 3: Panel tworzenia konta użytkownika

Później wybieramy nazwę użytkownika i hasło.

#### Inne osoby

2

Zezwól osobom, które nie należą do rodziny, na logowanie się na ich własnych kontach. Ta decyzja nie spowoduje dodania tych osób do rodziny.

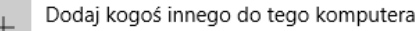

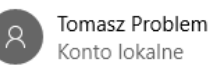

Rysunek 4: Gotowe konto

Jak widać, konto zostało dodane.

### Sposób #2 – Zarządzanie Użytkownikami i grupami

| 🐹 IZawartka Win10 [Uruchomiona] - Oracle VM VirtualBox<br>Plik Maszyna Widok Wejście Urządzenia Pomoc                                                                                                    |             |                                                                                                    | - 🗆 X                                                                 |
|----------------------------------------------------------------------------------------------------|-------------|----------------------------------------------------------------------------------------------------|-----------------------------------------------------------------------|
| Zarządzanie komputerem<br>Plik Akcja Widok Pomoc                                                                                                    |             |                                                                                                    | - 0 X                                                                 |
| <ul> <li>Zarządzanie komputerem (loka)</li> <li>Zarządzanie komputerem (loka)</li> <li>Harmonogram zadań</li> <li>Podyląd zdarzeń</li> <li>Podyląd zdarzeń</li> <li>Uzytkownicy i grupy lok</li> <li>Gołdery udostępnione</li> <li>Uzytkownicy i grupy lok</li> <li>Gorupy</li> <li>W Wydajność</li> <li>Menedizer urządzeń</li> <li>Magazyn</li> <li>Zarządzanie dyskami</li> <li>Usługi i aplikacje</li> </ul> | Pelna nazwa | Opis<br>Wbudowane konto do administro<br>Wbudowane konto do dostępu d<br>Konto użytkownika zarządzane pr | Akcje<br>Użytkownicy ▲<br>Więcej akcji ►                              |
| <                                                                                                    |             | Ç₹                                                                                                    |                                                                       |
|                                                                                                    |             |                                                                                                    | . 08-27                                                               |
| - # P 🖸 🔁 🖨 🛃                                                                                                    |             |                                                                                                    | ヘ 臣 (10) 0622/<br>07.10.2019<br>□ □ □ □ □ □ □ □ □ ○ ③ ● Right Control |

Rysunek 5: Panel zarzadzania komputerem

Drugim sposobem jest utworzenie konta w Zarządzanie Komputerem > Użytkownicy i grupy lokalne > Użytkownicy.

| Nowy użytkow          | nik      |                       |               | ?   | Х    |
|-----------------------|----------|-----------------------|---------------|-----|------|
| Nazwa<br>użytkownika: | Ab00     | X                     |               |     |      |
| Pełna nazwa:          | Andr     | zej Ból               |               |     |      |
| Opis:                 | Taki     | se gościu             |               |     |      |
|                       |          |                       |               |     |      |
| Hasło:                |          | •••••                 |               |     |      |
| Potwierdź hasło       | :        | •••••                 |               |     | 3    |
| Użytkownik r          | nusi zmi | enić hasło przy nastę | pnym logowani | u   |      |
| 🗹 Użytkownik r        | nie może | zmienić hasła         |               |     |      |
| Hasło nigdy i         | nie wyg  | asa                   |               |     |      |
| Konto jest wy         | /łączon  | e                     |               |     |      |
|                       |          |                       |               |     |      |
| Pomoc                 |          |                       | Utwórz        | Zam | knij |

Rysunek 6: Nowy użytkownik

Klikamy prawym przyciskiem na puste pole i wybieramy "Nowy użytkownik…". Otworzy się okno, w którym możemy wybrać wiele opcji dla nowego użytkownika. Po kliknięciu "Utwórz" konto będzie gotowe do użycia.

### Konto gościa

Konto gościa jest specjalnym typem konta, mającym najniższe możliwe uprawnienia. Jest przykładowo przydatne, gdy udostępniamy komuś swój komputer "na chwilę" i nie chcemy, aby miał dostęp do naszych plików lub dajemy komuś komputer tylko do internetu.

Aby utworzyć konto gościa, wchodzimy w Zarządzanie komputerem, tworzymy użytkownika, a następnie dodajemy go do grupy "Goście" i usuwamy z grupy "Użytkownicy".

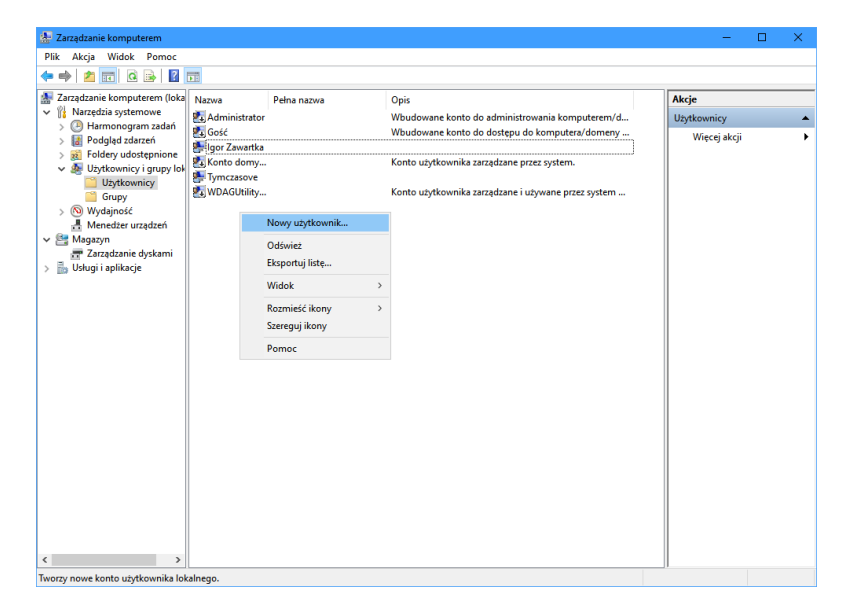

Rysunek 7: Tworzenie konta dla gościa

| Zarządzanie komputerem (loka                                                                                                  | Nazwa                                        | Pełna nazwa                                                              | Opis                                                                                                    | Akcje                       |
|----------------------------------------------------------------------------------------------------|----------------------------------------------|--------------------------------------------------------------------------|----------------------------------------------------------------------------------------------------|-----------------------------|
| Narzędzia systemowe     Diaronogram zadań     Jie Podgląd zdarzeń     Jie Foldery udostępnione                                | 🛃 Administrator<br>🖏 Gość<br>🛃 Igor Zawartka | lun et et et                                                             | Wbudowane konto do administrowania komputerem/d<br>Wbudowane konto do dostępu do komputera/domeny           | Użytkownicy<br>Więcej akcji |
| <ul> <li>Wżytkownicy i grupy lok</li> <li>Użytkownicy</li> <li>Grupy</li> <li>Wydajność</li> <li>Menedżer urządzeń</li> </ul> | Tymczasove                                   | Zawartka Członek g                                                       | Lawartxa r X                                                                                                | Więcej akcji                |
| Agazyn<br>Tarządzanie dyskami<br>Usługi i aplikacje                                                                           |                                              | Wybieranie: Grupy<br>Wybierz ten typ obiektu:<br>Grupy                   | X.<br>Typy objektów                                                                                         |                             |
|                                                                                                    |                                              | Z tej lokalizacji:<br>Wpr <u>o</u> wadź nazwy obiektów<br><u>VGoście</u> | do wybrania ( <u>urzykłady</u> ):<br>do Sprawdź nazwy                                                       |                             |
|                                                                                                    |                                              | Zaawansowane<br>Dodaj                                                    | OK Anuky Usun autoposed acousting wprovadorse do nomentu nate program se upstkovnika OK Anuky Zastony Pomoc |                             |

Rysunek 8: Dodawanie użytkownika do grupy Goście

### Kontrola rodzicielska

Kontrolę rodzicielską bez dodatkowych narzędzi możemy ustawić, póki co tylko w Windowsie 7.

| Kosz                                                                                                    |                              |
|----------------------------------------------------------------------------------------------------|------------------------------|
| Panel sterowania (11)                 Kontrola rodzicielska                  Znień ustawienia funkcji Kontrola konta użytkownika             Skonfiguruj kontrolery gier podłączane przez USB             Skonfiguruj ustawienia kontroli rodzicielskiej dla wszystkich użytkowników             Wyświeti urządzenia i drukarki             Wyświeti urządzenia i drukarki             Zezwalaj na dostęp zdalny do komputera             Zezwalaj na dostęp zdalny do komputera             Wybierz użytkowników, którzy mogą używać pulpitu zdalnego             ŵ Jak dodać nowy sprzęt             Aktualizuj sterowniki urządzeń                 Wyświeti więcej wyników                 Wyświeti więcej wyników | K                            |
| Astart 🥖 🚞 🖸                                                                                                    | PL 🗃 🕼 08:36<br>2019-10-07 💻 |

Najprostszym sposobem jest wyszukanie odpowiedniej opcji w menu start.

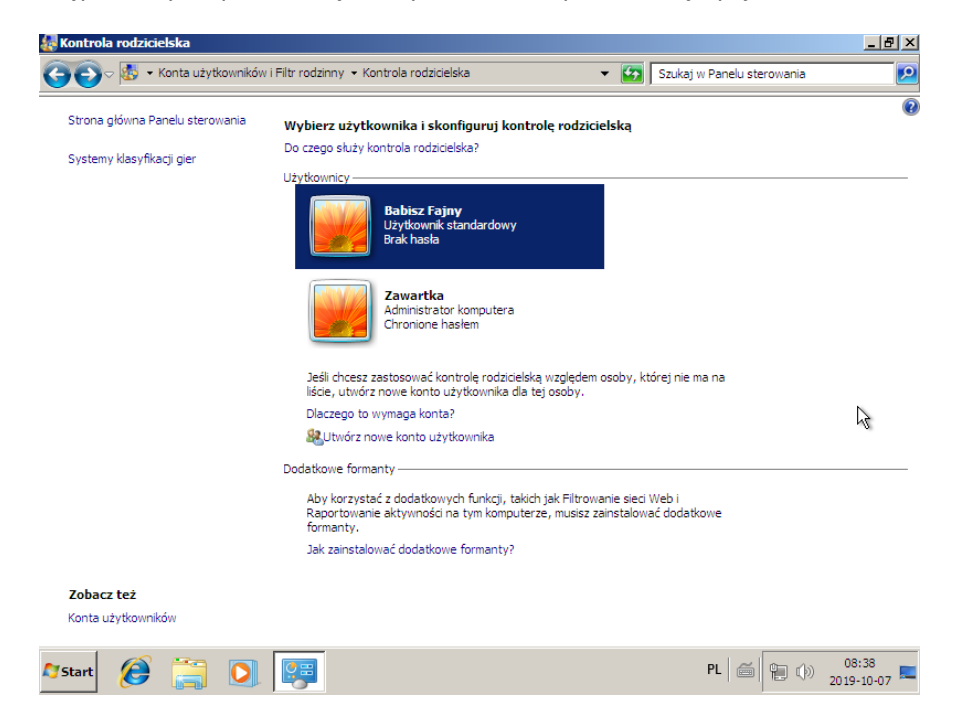

Rysunek 10: Wybieranie użytkownika

Po otwarciu panelu, klikamy na konto użytkownika, którego chcemy ograniczyć.

Rysunek 9: Kontrola rodzicielska

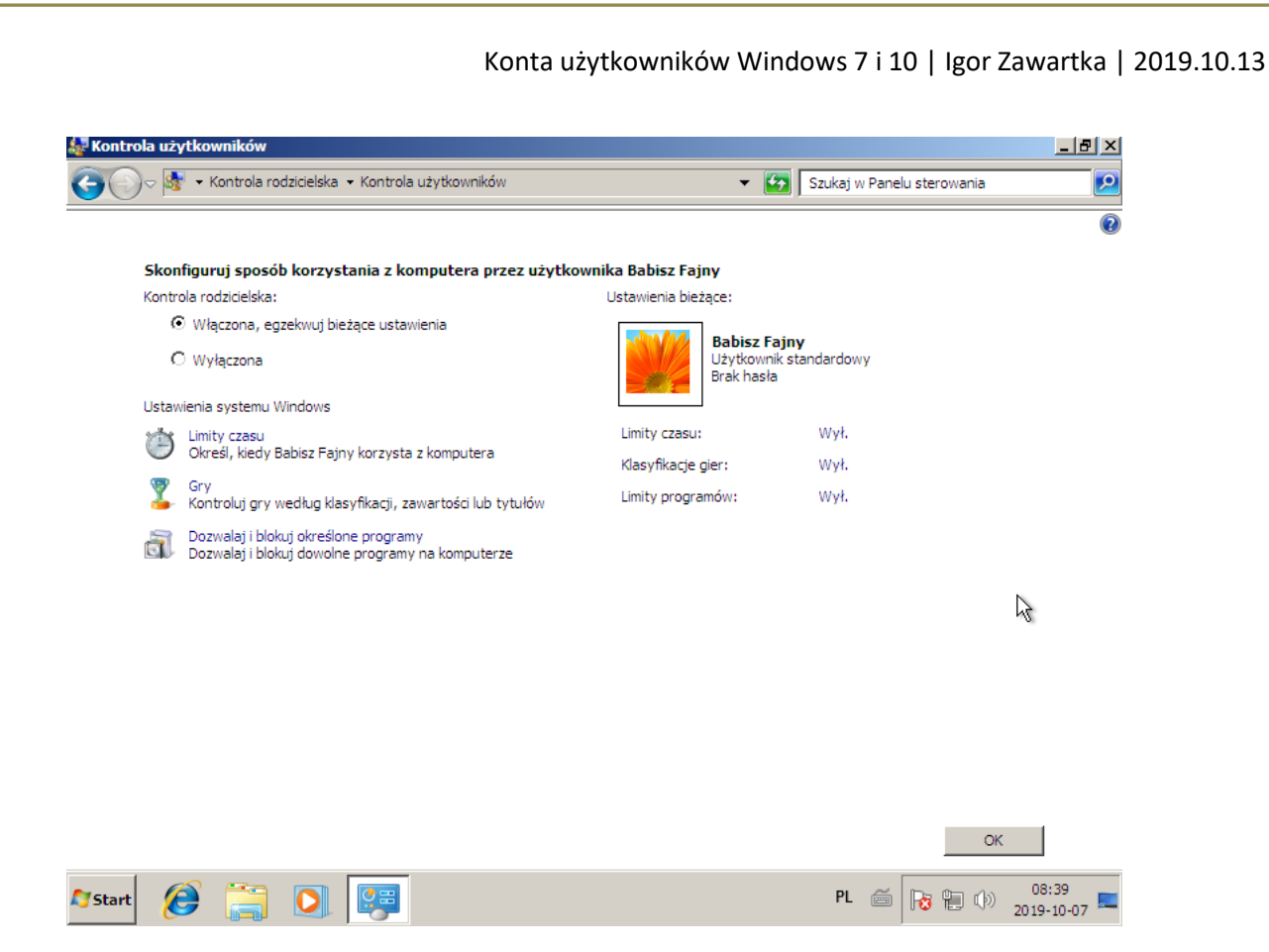

#### Rysunek 11: Panel kontroli użytkownika

Wybieramy radiobox "Włączona, egzekwuj bieżące ustawienia". Panel pozwala nam na zmianę przeróżnych ustawień takich jak Limity czasu, programów, ograniczenia wiekowe.

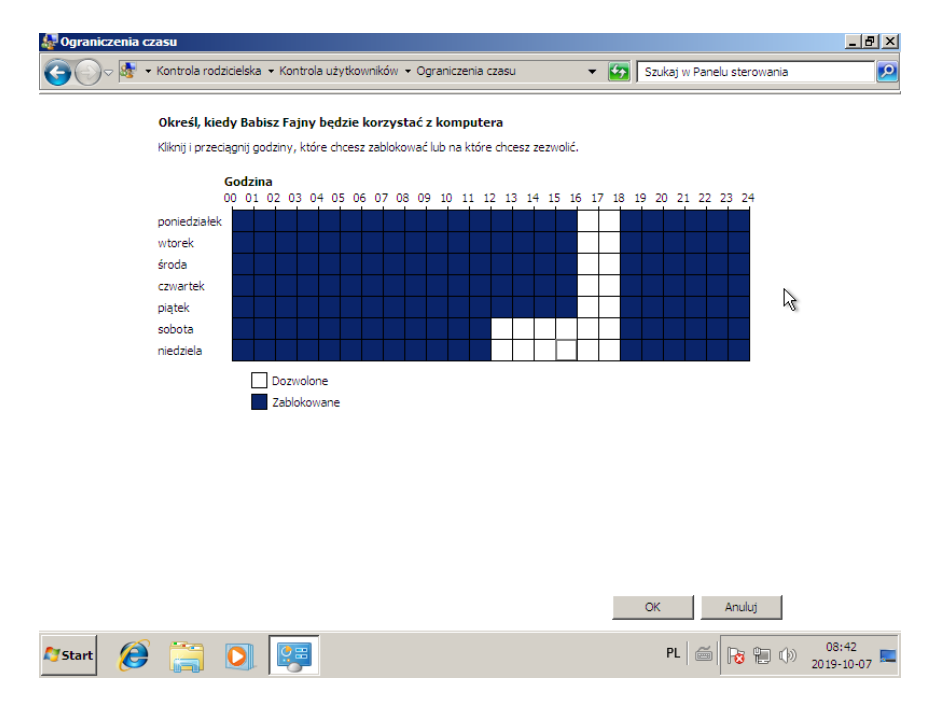

#### Rysunek 12: Limity czasowe

Tutaj możemy ustawić, kiedy dany użytkownik będzie mógł używać komputera. Po upływie wyznaczonego czasu, zostanie automatycznie wylogowany.

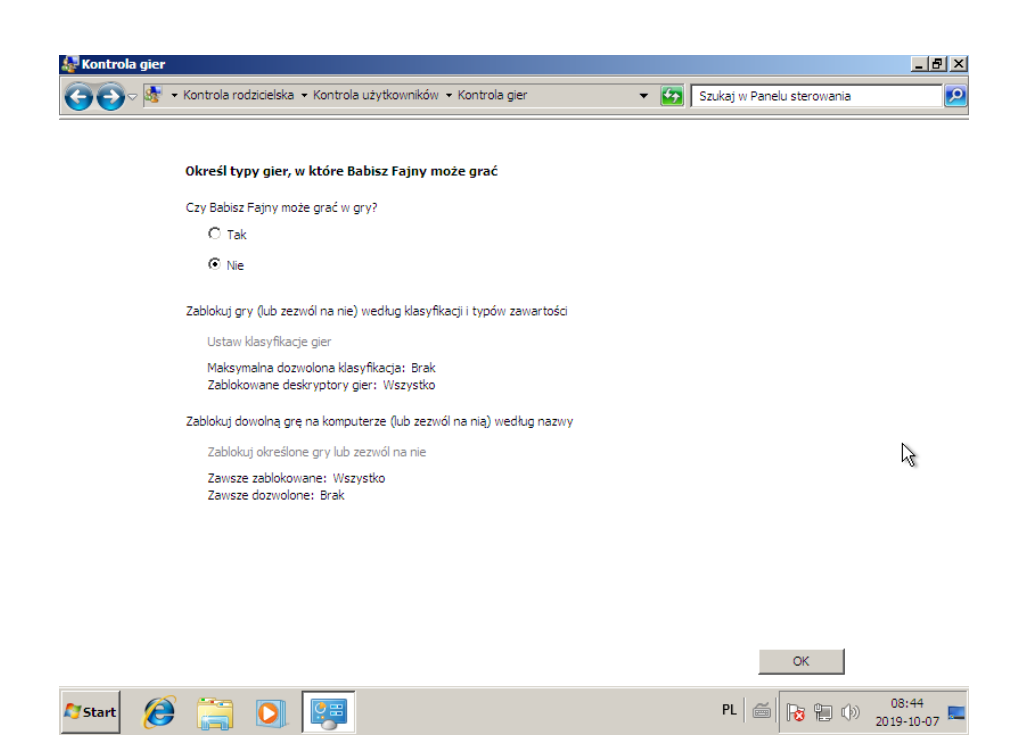

#### Rysunek 13: Kontrola gier

W tym miejscu możemy wybrać, czy dany użytkownik będzie mógł grać w gry i z jakimi ograniczeniami wiekowymi.

| 🜆 Ogranicze | nia aplikacji                     |                                                              |                                                                        | <u>_ 8 ×</u>          |
|-------------|-----------------------------------|--------------------------------------------------------------|------------------------------------------------------------------------|-----------------------|
| <b>@</b>    | 츐 👻 Kontrola rodzicielska 👻 Konti | rola użytkowników 👻 Ograniczenia aplikacj                    | ji 🔹 🏹 🛛 Szukaj w Panelu sterov                                        | vania 🙋               |
|             | Jakich programów Babisz Fajn      | <b>y może używać?</b><br>vszystkich programów                |                                                                        | <u> </u>              |
|             | Babisz Fajny może używać t        | ylko programów dozwolonych                                   |                                                                        |                       |
|             | Plik                              | Opis                                                         | Nazwa produktu 🔺                                                       |                       |
|             | wabmig.exe                        | Microsoft (R) Contacts Import Tool<br>Poczta systemu Windows | Microsoft® Windows® Operating Sy<br>System operacyjny Microsoft® Wind  |                       |
|             | C:\Program Files\Windows N        | ledia Player                                                 |                                                                        |                       |
|             | WMPDMC.exe     wmplayer.exe       | Aplikacja kontrolera nośników cyf<br>Windows Media Player    | System operacyjny Microsoft® Wind<br>System operacyjny Microsoft® Wind |                       |
|             | C:\Program Files\Windows N        | T\Accessories                                                |                                                                        |                       |
|             | 🗹 💌 wordpad.exe                   | Aplikacja Windows Wordpad                                    | System operacyjny Microsoft® Windows                                   | 8                     |
|             | C:\Program Files\Windows P        | hoto Viewer                                                  |                                                                        |                       |
|             | 🗖 🐄 ImagingDevices.exe            | Panel sterowania Urządzenia do o                             | System operacyjny Microsoft® Wind                                      |                       |
|             | C:\Windows\ehome                  |                                                              |                                                                        |                       |
|             | Dodai program do listv: P         | rzeoladai                                                    | Zaznacz wszvstko Usuń zazn. wszvstki                                   | eao 🗾                 |
|             |                                   |                                                              | OK Ar                                                                  | nuluj                 |
| 💐 Start     | 🧭 📜 💽 📑                           |                                                              | PL 🧉 🕞                                                                 | 08:46<br>2019-10-07 💻 |

Rysunek 14: Ograniczenia aplikacji

Panel pozwala nam wyznaczyć programy, które będzie mógł uruchamiać dany użytkownik.

### Zarządzanie użytkownikami i grupami

| 🔚 Zarządzanie komputerem                                                                                                    |                                                                                   |                            |                                                                                                    |                                                                                     | -                                    |   |
|----------------------------------------------------------------------------------------------------|-----------------------------------------------------------------------------------|----------------------------|----------------------------------------------------------------------------------------------------|-------------------------------------------------------------------------------------|--------------------------------------|---|
| Plik Akcja Widok Pomoc                                                                                                    |                                                                                   |                            |                                                                                                    |                                                                                     |                                      |   |
| Plik Akçja Widok Pomoc<br>Plik Akçja Widok Pomoc<br>Pomoc<br>Narzedzia systemowe<br>Narzedzia systemowe<br>Podgląd zdarzeń<br>Bodgłąd zdarzeń<br>Sol Foldery udostępnione<br>V Wydajność<br>Menedżer urządzeń<br>Magazyn<br>Magazyn<br>Zarządzanie dyskami<br>Sol Usługi i aplikacje | Nazwa<br>Ab00l<br>Administrator<br>defaultuser0<br>Gość<br>Konto domy<br>Zawartka | Pełna nazwa<br>Andrzej Ból | Opis<br>Taki se gościu<br>Wbudowane konto do admin<br>Wbudowane konto do dostęp<br>Konto użytkownika zarządzan | iistrowania komputerem/domeną<br>ou do komputera/domeny dla go:<br>ne przez system. | Akcje<br>Uzytkownicy<br>Więcej akcji | , |
| < >>                                                                                                    | <                                                                                 |                            |                                                                                                    | >                                                                                   |                                      |   |
|                                                                                                    |                                                                                   |                            |                                                                                                    |                                                                                     |                                      |   |

Rysunek 15: Okno zarządzania użytkownikami

Jest to dosyć rozbudowane narzędzie, służy do m. in. tworzenia, usuwania, konfigurowania kont użytkowników, a także przypisywania ich do grup oraz zarządzania nimi.

| 🛃 Zarządzanie komputerem                                                                                                    |                                                                                                    |                                                                                                    |                                                                                                    | - 🗆 X |
|----------------------------------------------------------------------------------------------------|----------------------------------------------------------------------------------------------------|----------------------------------------------------------------------------------------------------|----------------------------------------------------------------------------------------------------|-------|
| Plik Akcja Widok Pomoc                                                                                                    |                                                                                                    |                                                                                                    |                                                                                                    |       |
| Carządzanie komputerem (loka     Carządzanie komputerem (loka     Carządzanie komputerem (loka     Carządzanie komputerem (loka     Carządzanie komputerem (loka     Carządzanie kommicy     Carządzanie kommicy     Carządzanie dyskami     Carządzanie dyskami     Carz | va Opis<br>dministratorzy Administrat<br>dministratorzy Lukc Członkowie<br>zytelnicy dzienników Członkowie<br>oście Goście maj<br>sytelnicy dzienników Członkowie<br>sytelnicy dzienników Członkowie<br>peratorzy konfuj zapa Operatorzy<br>i peratorzy kopi zapa Operatorzy<br>i peratorzy knytograf Członkowie<br>peratorzy krytograf Członkowie<br>zytkownicy DCOM<br>zytkownicy dziennik Członkowie<br>żytkownicy ziennik Członkowie<br>żytkownicy zarządza Członkowie | g Właściwości: Goście<br>Ogślne<br>Ogślne<br>Ogślne<br>Ogślne<br>Goście<br>Opis: Goście ma<br>członkowie:<br>Cłonkowie:<br>Gość<br>Cłonkowie:<br>Dodaj Usuń użyk<br>natę<br>Ok | ?<br>ają domyślniejtakie same prawa dostępu jaj<br>le grupy Użytkownicy, z wyjątkiem konta<br>my wprowadzone w członkostwie grupy<br>cownika nie zostaną wprowadzone do mon<br>prnego załogowania się użytkownika.<br>Anuky Zastosuj Pom | Akcje |
| l                                                                                                    |                                                                                                    |                                                                                                    |                                                                                                    |       |

Rysunek 16: Dodawanie użytkownika do grupy

Aby przypisać użytkownika do grupy, dwuklikamy daną grupę i na panelu naciskamy "Dodaj…". Grupy służą do podzielenia użytkowników i przypisania im uprawnień systemowych, dostępu do folderów itp.

| Image: State State | <b>T</b>                                                                                                    |                                                                                                    |     | - • ×                                      |
|----------------------------------------------------------------------------------------------------|----------------------------------------------------------------------------------------------------|----------------------------------------------------------------------------------------------------|-----|--------------------------------------------|
| Zarzdzak komputerem (loka<br>Zarzdzak komputerem (loka<br>Brodglad zdarzeń<br>Sie Podgląd zdarzeń<br>Sie Podgląd zdarzeń<br>Sie Podgląd zdarzeń<br>Sie Użytkownicy i grupy lok<br>Użytkownicy i grupy<br>Sie Wydajność<br>Zarządzanie dyskami<br>Sie Usługi i aplikacje                                                                                                    | Nazva Pełna nazva<br>Ab001 Andrej Ból<br>Jadministrator<br>Jadefaultuser0<br>Gość<br>Konto domy<br>Tomas Pro<br>Zawartka | Opis         Taki se gościu         Wbudowane konto do administro         Właściwości: Tomasz Problem         Ogółne Członek grupy Profil         Ogółne Członek grupy Profil         Opis:         Użytkownik musi zmienić hasło przy nasłępnym         Użytkownik nie może zmienić hasło przy nasłępnym         Użytkownik nie może zmienić hasło przy nasłępnym         Użytkownik nie może zmienić hasło przy nasłępnym         Użytkownik nie może zmienić hasło przy nasłępnym         Użytkownik nie może zmienić hasło przy nasłępnym         Użytkownik nie może zmienić hasło przy nasłępnym         Otk       Anuką         OK       Anuką | ? X | Akcje       Uzytkownicy       Więcej akcji |

#### Rysunek 17: Wyłączanie konta

Aby wyłączyć konto, dwuklikamy na danego użytkownika i w właściwościach zaznaczamy checkboxa "Konto jest wyłączone".

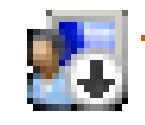

Rysunek 18: Symbol wyłączonego konta

Konto wyłączone nadal będzie istnieć w systemie, pliki użytkownika nie skasują się, ale nie będzie dało się na nie zalogować oraz nie będzie wyświetlane w liście użytkowników (np. przy logowaniu, czy w menu start).

### Zmiana hasła

Sposób #1 – alt + ctrl + del

| Zablokuj               |          |          |
|------------------------|----------|----------|
| Przełącz użytkownika   | <u> </u> |          |
| Wyłoguj<br>Zmień hasło |          |          |
| Menedżer zadań         |          |          |
| Anuluj                 |          |          |
|                        |          |          |
|                        |          |          |
|                        |          | 記 (ふ (の) |

Rysunek 19: Zmiana hasła z alt + ctrl + del

Najprostszym sposobem jest naciśnięcie Alt + Ctrl + Delete i wybranie opcji "Zmień hasło".

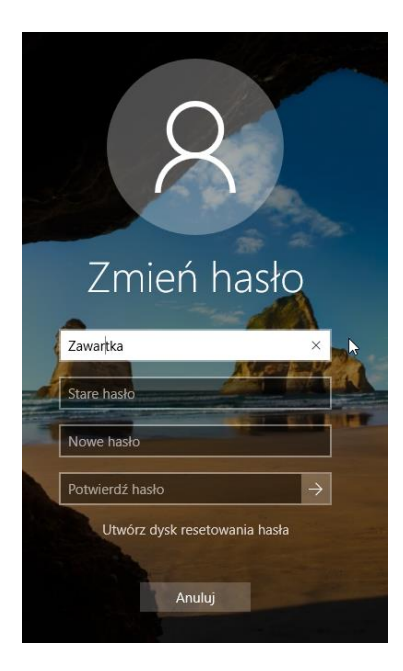

Rysunek 20: Panel zmiany hasła przez alt + ctrl + del

W panelu wpisujemy stare i nowe hasło, a następnie naciskamy enter.

### Sposób #2 - ustawienia

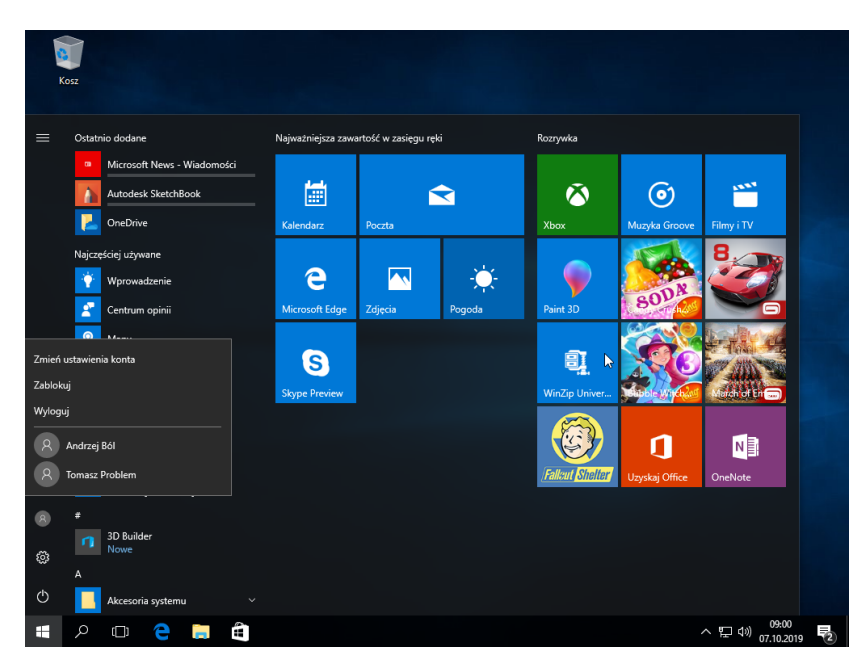

Rysunek 21: Otwieranie ustawień konta

Nieco dłuższą metodą jest otwarcie ustawień konta przez menu start, następnie przejście do zakładki "Opcje logowania" i w nich zmiana hasła. Zaletą jest jednak to, że możemy ustawić nie tylko hasło, ale też między innymi PIN, blokadę obrazkową, czy Windows Hello.

| Ustawienia                                   | -                                                                                                    |
|----------------------------------------------|----------------------------------------------------------------------------------------------------|
| Strona główna                                | ∵ Windows Hello                                                                                                    |
| Znajdź ustawienie $ ho$ Konta                | Loguj się do systemu Windows, aplikacji i usług, ucząc system<br>Windows rozpoznawania Ciebie.                         |
| 요즘 Twoje informacje                          | Funkcja Windows Hello nie jest dostępna na tym urządzeniu.                                                             |
| 🖾 Konta e-mail i konta aplikacji             | Zobacz, jak działa funkcja, i znajdź zgodne urządzenia.                                                                |
| 🔍 Opcje logowania                            | 😋 Hasło                                                                                                    |
| Uzyskaj dostęp do miejsca pracy lub<br>nauki | Zmień hasło do konta                                                                                                   |
| A₊ Rodzina i inne osoby                      | Zmień                                                                                                    |
| ${\mathcal C}$ Synchronizowanie ustawień     | 👯 Numer PIN                                                                                                    |
|                                              | Utwórz numer PIN używany zamiast haseł. Będzie on wymagany<br>podczas logowania do systemu Windows, aplikacji i usług. |
|                                              | Dodaj                                                                                                    |
|                                              |                                                                                                    |

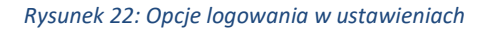

Hasło obrazkowe działa na zasadzie gestów i ma zastosowanie głównie na tabletach z Windows 10. Na przykład jako zdjęcie w tle ustawiamy mapę Nowego Jorku, a hasłem będzie przesunięcie z góry do dzielnicy Lower Manhattan i zrobienie zygzaczka. Jeśli nasz gest będzie za bardzo odbiegał od tego, ustawionego wcześniej, nie zostaniemy zalogowani.

### Folder użytkownika

Domyślnie prywatne pliki, pulpit, dane aplikacji, foldery tymczasowe, niektóre ustawienia, obrazy, czy pobrane danego użytkownika znajdują się na dysku systemowym w folderze "users" (w eksploratorze wyświetlanym jako "Użytkownicy").

| 📙 🛛 🔁 📙 🗢 🛛 Użytkownicy                                                                                                    | /                                                                                                    |                                                                                                  |                                                   | - 0                                                           | ×   |
|----------------------------------------------------------------------------------------------------|----------------------------------------------------------------------------------------------------|--------------------------------------------------------------------------------------------------|---------------------------------------------------|---------------------------------------------------------------|-----|
| Plik Narzędzia główne                                                                                                    | Udostępnianie Widok                                                                                                    |                                                                                                  |                                                   |                                                               | ~ 🕐 |
| Przypnij do paska Kopiuj Wkle<br>Szybki dostęp                                                                                           | X     Image: Przenieś do ~     X Usuń ~       Image: Przenieś do ~     Image: Przenieś do ~     Image: Przenieś do ~       Image: Przenieś do ~     Image: Przenieś do ~     Image: Przenieś do ~       Image: Przenieś do ~     Image: Przenieś do ~     Im | Nowy<br>folder                                                                                   | ciwości                                           | Zaznacz wszystko                                              |     |
|                                                                                                    | Diganzowanie                                                                                                    | Nowy                                                                                             | . a.                                              |                                                               | 0   |
| <ul> <li>← → · ↑ ▲ → Ten k</li> <li>Szybki dostęp</li> <li>Pulpit *</li> <li>Pobrane *</li> <li>Bokumenty *</li> <li>Obrazy *</li> </ul> | omputer > Dysk lokalny (C:) > Uzytkownicy<br>Nazwa<br>Default<br>Igor Zawartka<br>Publiczne<br>Tymczasove                                                                                                    | Data modyfikacji<br>29.09.2019 12:00<br>12.10.2019 11:13<br>12.10.2019 15:20<br>06.03.2019 19:48 | V 0<br>Typ<br>Folder pl<br>Folder pl<br>Folder pl | Przeszukaj: Użytkownicy<br>Rozmiar<br>lików<br>lików<br>lików |     |
| Creative Cloud File:<br>ConeDrive<br>Elementy: 4 Stan: 22 Udost                                                                          | ępniony                                                                                                    |                                                                                                  |                                                   |                                                               |     |

Rysunek 23: Folder zawierający pliki wszystkich użytkowników

### Powitajka przy logowaniu

Opcja ta może służyć do zostawienia jakiejś wiadomości innym użytkownikom, poprawienia humoru i nie tylko. Aby ustawić komunikat powitalny, otwieramy aplikację Zasady zabezpieczeń lokalnych (możemy to także zrobić wpisując w run "secpol.msc"), a następnie wchodzimy w Zasady lokalne > Opcje zabezpieczeń i szukamy tam opcji pokazanych na obrazku popiżej

w Zasady lokalne > Opcje zabezpieczeń i szukamy tam opcji pokazanych na obrazku poniżej.

| <table-of-contents> Zasady zabezpieczeń lokalnych</table-of-contents>                                                                                                    |        |                                                                                                    | -   | $\times$ |
|----------------------------------------------------------------------------------------------------|--------|----------------------------------------------------------------------------------------------------|-----|----------|
| Plik Akcja Widok Pomoc                                                                                                    |        |                                                                                                    |     |          |
| 🗢 🔿 🙍 📅 🗙 🖾 🖬                                                                                                    |        |                                                                                                    |     |          |
| Utawienia zabezpieczeń     Zasady (konta     Zasady (konta     Zasady inspekcji     Projewanie praw użytkownika     Orcje zabezpieczeń     Zasady (Mudow Defender z zabezpie     Zzsady menedzen listy sieci     Zzsady uncedzen listy sieci     Zzsady organiczeń oprogramowania     Zzsady organiczeń programowania     Zzsady zabezpieczeń IP w Komputer]     Konfuguraj zawanowanych zasad     Mi Zasady inspekcji systemu — lokali | Zasady | Ustawienie zabezpiecze<br>Niezdefiniowane<br>Niezdefiniowane<br>Niezdefiniowane<br>10 logowania<br>Niezdefiniowane<br>5 dni<br>Niezdefiniowane<br>Wyłączony<br>Niezdefiniowane<br>Brakakcji<br>Wyłączony<br>Niezdefiniowane<br>Brakakcji<br>Włączony<br>Jacomy<br>Jacomy<br>Jacomy<br>Jacomy<br>Jacomy<br>Włączony<br>Włączony<br>Włączony<br>Włączony<br>Włączony<br>Włączony<br>Włączony | sń. |          |
|                                                                                                    |        |                                                                                                    |     |          |

Rysunek 24: Ustawienia komunikatu w Zasadach zabezpieczeń lokalnych

Klikamy i ustawiamy wartości dla obu opcji, tylko wtedy funkcja będzie działać. Od teraz zawsze po zalogowaniu się, będzie wyświetlany podany komunikat.

### Panel kont użytkowników netplwiz

| Konta użytkowników                                                                                                    |                                                     | ×                      |  |
|----------------------------------------------------------------------------------------------------|-----------------------------------------------------|------------------------|--|
| Użytkownicy Zaawansowane                                                                                                    |                                                     |                        |  |
| Poniższa lista umożliwia udzi<br>dostępu do tego komputera,                                                                                                    | elanie lub odmawianie u<br>zmianę haseł i innych us | żytkownikom<br>tawień. |  |
| Aby używać tego komputera, użytk<br>użytkownika i hasło                                                                                                    | ownik musi wprowadzić                               | nazwę                  |  |
| Użytkownicy tego komputera:                                                                                                    |                                                     |                        |  |
| Nazwa użytkownika                                                                                                    | Grupa                                               |                        |  |
| Sigor Zawartka Administratorzy                                                                                                    |                                                     |                        |  |
| Normal Stressory Normal Stressory Normal | Użytkownicy                                         |                        |  |
| Dodaj.                                                                                                    | . Usuń                                              | Właściwości            |  |
| Hasło dla Igor Zawartka                                                                                                    |                                                     |                        |  |
| Aby zmienić hasło, naciśni<br>Zmień hasło.                                                                                                    | j klawisze Ctrl-Alt-Del i w                         | ybierz opcję           |  |
|                                                                                                    | Resetuj                                             | hasło                  |  |
| [                                                                                                    | OK Anuluj                                           | Zastosuj               |  |

Rysunek 25: Okno aplikacji Konta użytkowników

Jest to proste narzędzie do tworzenia kont użytkowników, wymuszania Alt + Ctrl + Del przy logowaniu, resetowania haseł itp. Aby je otworzyć, możemy po prostu wyszukać jego nazwę w menu start lub wpisać w run "netplwiz".

### Pomijanie ekranu logowania

Aby włączyć bezpośrednie logowanie, otwieramy panel Konta użytkowników i odznaczamy checkbox u góry. Od teraz po włączeniu komputera, od razu zostaniemy skierowani na pulpit pomijając konta użytkowników. W Windowsie 10 praktycznie całkowicie usuwa to potrzebę logowania się i sens kont użytkowników, natomiast w Windowsie 7, po wylogowaniu się z automatycznie uruchomionego profilu, nadal będziemy mogli zmienić użytkownika wybierając go z listy i wpisując jego hasło.

### Ukrywanie nazwy ostatniego użytkownika

Jeśli na komputerze, który konfigurujemy jest założonych wiele kont użytkowników, przeszukiwanie ogromnej listy za każdym razem, gdy chcemy się zalogować może być dosyć uciążliwe. Rozwiązaniem jest opcja "nie wyświetlaj ostatniego użytkownika" w Zasadach zabezpieczeń lokalnych.

| 🛓 Zasady zabezpieczeń lokalnych                                                                                                    |                                                                                                    |                                                                                                    | - | × |
|----------------------------------------------------------------------------------------------------|----------------------------------------------------------------------------------------------------|----------------------------------------------------------------------------------------------------|---|---|
| Plik Akcja Widok Pomoc                                                                                                    |                                                                                                    |                                                                                                    |   |   |
| 💠 🔿 🙍 📷 🗙 🗟 🛃 🖬                                                                                                    |                                                                                                    |                                                                                                    |   |   |
| <ul> <li>Utsavienia zabezpieczeń</li> <li>Zsady tokałe</li> <li>Zsady tokałe</li> <li>Zsady tokałne</li> <li>Zsady tokałne</li> <li>Zsady tokałne</li> <li>Przypiewnie praw użytkownika</li> <li>Opcje zabezpieczeń</li> <li>Zsady imdows Defender z zabezpie</li> <li>Zsady duczy publicznych</li> <li>Zsady duczy publicznych</li> <li>Zsady derzyma aplikacjimi</li> <li>Zsady sterowania aplikacjimi</li> <li>Zsady zabezpieczeń Ib w Komputer I</li> <li>Konfiguracja zaawansowanych zasad</li> </ul> | Zasady<br>Kontrola konta użytkownika: predecz na bezpieczny pulpił przy monitowaniu o podnie<br>Kontrola konta użytkownika: przełącz na bezpieczny pulpił przy monitowaniu o podnie<br>Kontrola konta użytkownika: tryb zatwierdznia przez administratora dla wbudowanego<br>Kontrola konta użytkownika: uruchamianie wszystkich administratorać w tybie zatwier<br>Kontrola konta użytkownika: wisłudziu błedy zapiu plków i rejestru i okalazącach po<br>Kontrola konta użytkownika: wokowanie monitu o podniesienie uprawnień dla użytko<br>Kontrola konta użytkownika: zakowanie monitu o podniesienie uprawnień dla użytko<br>Kontrola konta użytkownika: zakowanie monitu o podniesienie uprawnie dla użytko<br>Kontrola konta użytkownika: zakowanie monitu o podniesienie uprawnień dla użytko<br>Kontrola konta użytkownika: zakowanie monitu o podniesienie uprawnie dla użytko<br>Kontrola konta użytkownika: zakowanie monitu o podniesienie uprawnie dla użytko<br>Kontrole konta użytkownika: zakowanie nonitu o podniesienie uprawnień dla użytko<br>Kontrole konteny: zzwala jopedniy zakoła komputera<br>Kontroler domeny: zzwala jopednio zakono zakowanie zadań<br>Kyptografia systemu: użyj zgodnych algopruch Wzgowania to zakowanie (konzy użytkownikow przecho<br>Logowanie interakcyjne: linit niesktywnoci komputera<br>Logowanie interakcyjne: linit niesktywnoci komputera<br>Logowanie interakcyjne: nie wymagja nacinieski kwirzy CHR - ALT-DEL<br>Logowanie interakcyjne: nie wymagja nacinieski kwirzy CHR - ALT-DEL<br>Logowanie interakcyjne: nie wymagja nacinieski kwirzy CHR - ALT-DEL<br>Logowanie interakcyjne: prój blokały tonta komputera<br>Logowanie interakcyjne: prój blokały tonta komputera<br>Logowanie interakcyjne: prój blokały konta komputera<br>Logowanie interakcyjne: prój blokały konta komputera | Ustawienie zabezpieczeń<br>Wyłączony<br>Włączony<br>Włączony<br>Włączony<br>Włączony<br>Włączony<br>Włączony<br>Włączony<br>Włączony<br>Niezdefiniowane<br>Niezdefiniowane<br>Wyłączony<br>Niezdefiniowane<br>Ulogowania<br>Diogowania<br>Niezdefiniowane<br>Schi<br>Niezdefiniowane<br>Schi<br>Niezdefiniowane<br>Wiezdefiniowane<br>Schi<br>Niezdefiniowane<br>Schi<br>Niezdefiniowane<br>Schi<br>Niezdefiniowane<br>Schi<br>Niezdefiniowane<br>Schi<br>Niezdefiniowane<br>Schi |   | ~ |
| < >>                                                                                                    | 🗓 Logowanie interakcyjne: tytuł komunikatu dla użytkowników próbujących się zalogować                                                                                                    | Karōshi                                                                                                    |   | * |

Rysunek 26: ustawienia ukrywania nazwy użytkownika z Zasadach zabezpieczeń lokalnych

Tak, jak przy konfigurowaniu powitajki, wchodzimy w Zasady zabezpieczeń lokalnych (secpol.msc), następnie kierujemy się do zakładki Zasady lokalne > Opcje zabezpieczeń i tam szukamy opcji pokazanej na obrazku. Teraz wystarczy tylko zmienić ustawienie na "Włączony". Opcja ta jest także dodatkowym zabezpieczeniem konta, gdyż osoba logująca się na komputer musi znać nie tylko hasło, ale też nazwę użytkownika, a to znacząco podnosi bezpieczeństwo.

### Ustawienia kontroli użytkownika

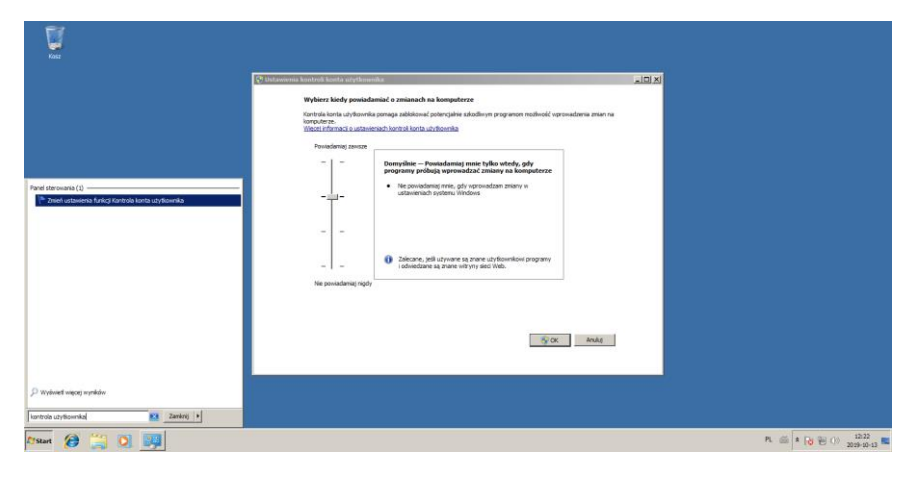

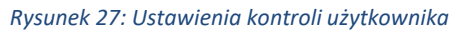

Aby podnieść bezpieczeństwo komputera, możemy także skonfigurować, przy wykonywaniu jakich czynności użytkownik będzie proszony o podanie hasła administratora. Domyślnie dla konta administratora jest tak tylko wtedy, gdy programy próbują zmienić ustawienia systemowe lub dostać się do chronionych lokacji. Możemy przesunąć suwak w górę, aby kontrolą użytkownika objęte były także ustawienia i każda instalacja nowych programów. Nieco w dół możemy usunąć przyciemnienie ekranu podczas kontroli, a przesuwając całkowicie w dół wyłączymy kontrolę użytkownika w ogóle.